## APLICACIÓN DE DIVERSAS TEXTURAS EN UNA MALLA

En el ejercicio siguiente voy a utilizar como ejemplo un terreno, pero el método es igualmente aplicable a cualquier malla de un modelo 3D.

La malla del terreno será creada desde el editor de modelos del 3D Game Studio (3DGS), llamado MED, debido a que los terrenos creados con Blender utilizando la herramienta 'Sculpt Mode' no pueden ser convertidos al formato .hmp que utiliza el 3DGS para los terrenos.

|                           | New Terrain 160.0 x 160.0 | X   |
|---------------------------|---------------------------|-----|
|                           | vertices horizontal       | 33  |
| 🞆 Untitled - med          | vertices vertical         | 33  |
| File Edit View Tools Help | triangle size herizental  | 50  |
| New Model                 |                           | 3.0 |
| New Terrain               | triangle size vertical    | 5.0 |
| Open                      |                           |     |
| Save                      | OK Can                    | cel |
| Save As                   |                           |     |

En el título de la ventana desde donde generamos el terreno podemos observar las dimensiones del nuevo terreno. (En la edición gratuita Lite-C Free existe un límite de 256x256)

Una vez creado el terreno en pantalla procedemos a darle forma utilizando la herramienta 'Magnet'.

| Whitled - med                         |                 |
|---------------------------------------|-----------------|
| File Edit View Tools Help             |                 |
| 🗋 🗅 🗀 🖬 🛍 🗐 🐄 🔗 🖊 🛡 🐥 🎯 🌘 🍣 🗐 💲 🛛 🗣 🌶 | * 📟 🛍 🖗 🖗 🖗 🗭 🚺 |
| I I I I I I I I I I I I I I I I I I I |                 |

Al pie de la ventana encontraremos los controles que modifican el tamaño del pincel (Range), repetición cada una cierta cantidad de mili-segundo (Repeat (ms)), repetir la operación una cierta cantidad de veces (Step), forma de la deformación del terreno (Form), y asignar un valor mínimo o máximo a la altura (Min Z Value / Max Z Value):

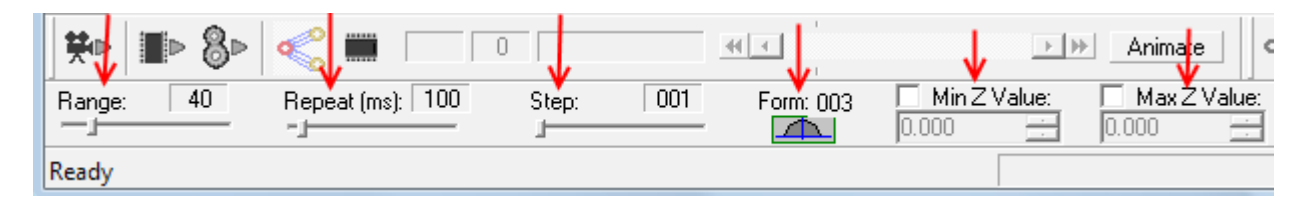

Si pulsamos con el BIR ( Botón izquierdo del ratón ) situando el pincel sobre alguna parte de la malla, modificaremos la malla con la forma establecida (Form).

Si pulsamos con el BDR (Botón derecho del ratón) aplicaremos la forma inversa.

Una vez obtenido el terreno deseado lo guardamos en formato .hmp ( para continuar con el mapeado posteriormente ) y en formato .3ds para continuar desde Blender.

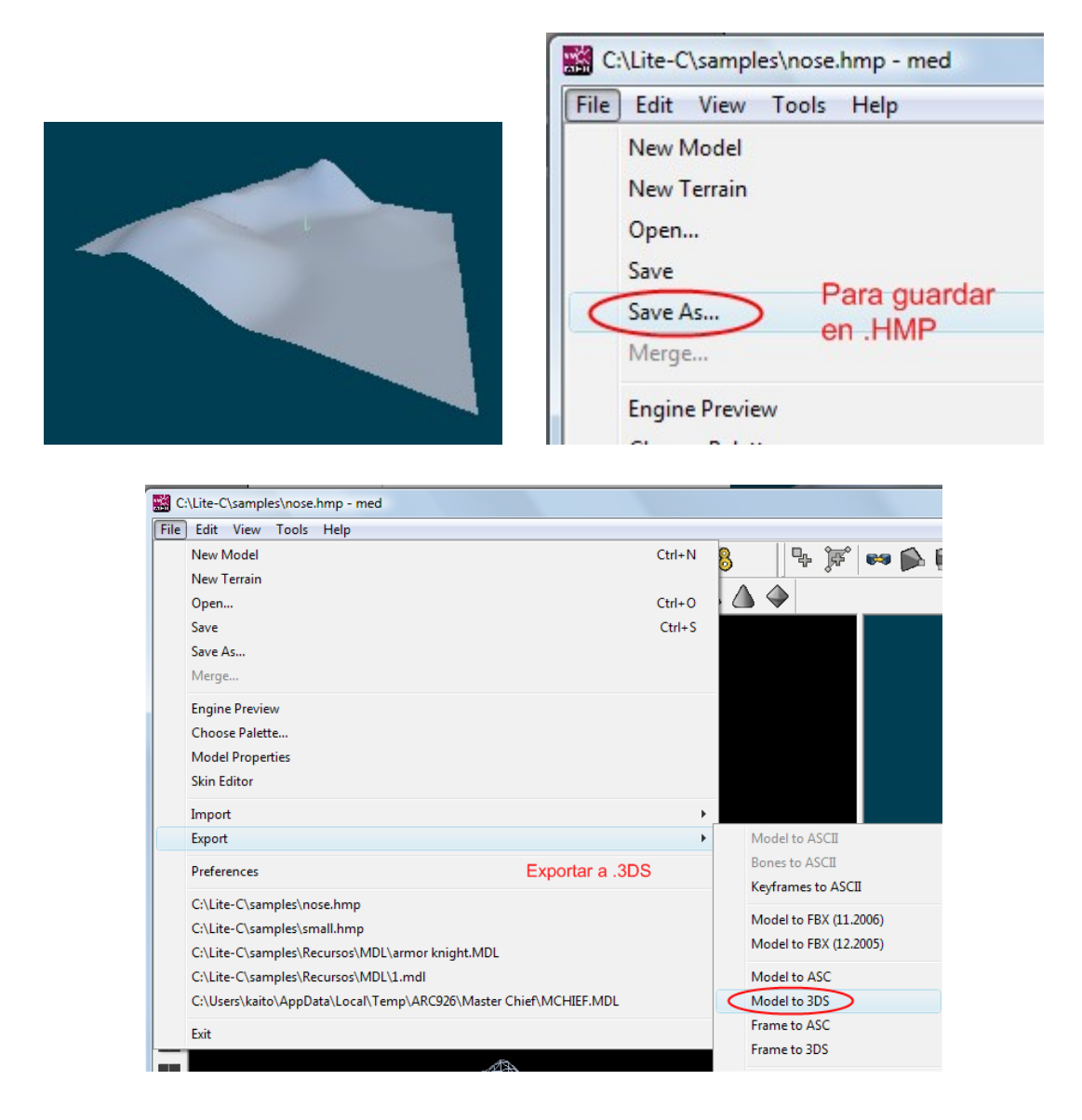

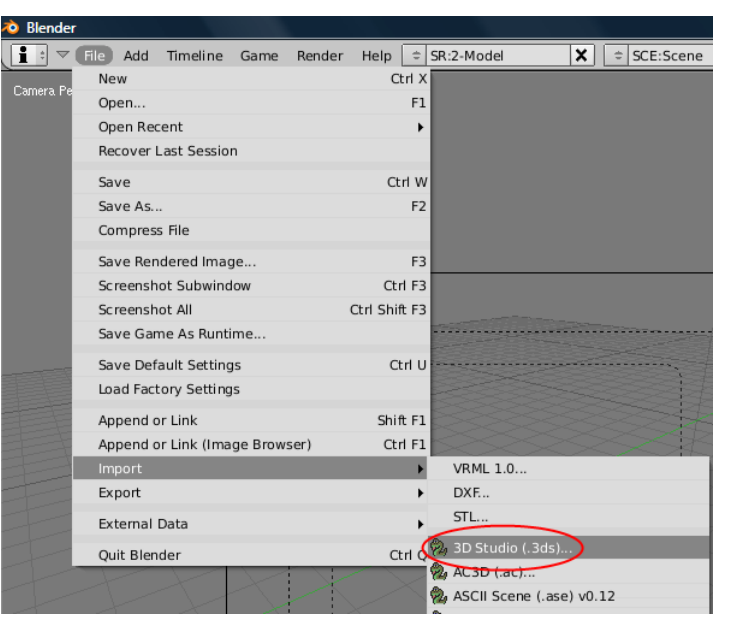

Desde Blender importamos la malla del terreno anterior en formato .3ds

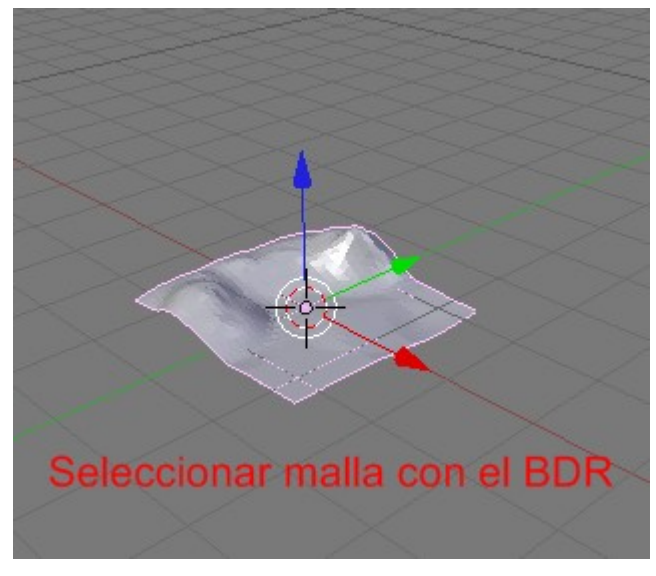

La malla importada, en este caso, no incorpora ningún material. Procedemos a crear un nuevo material, activamos los botones VColPaint y Shadeless, y añadimos las dos texturas iniciales ( tipo imagen ). Imágenes relacionadas con el proceso:

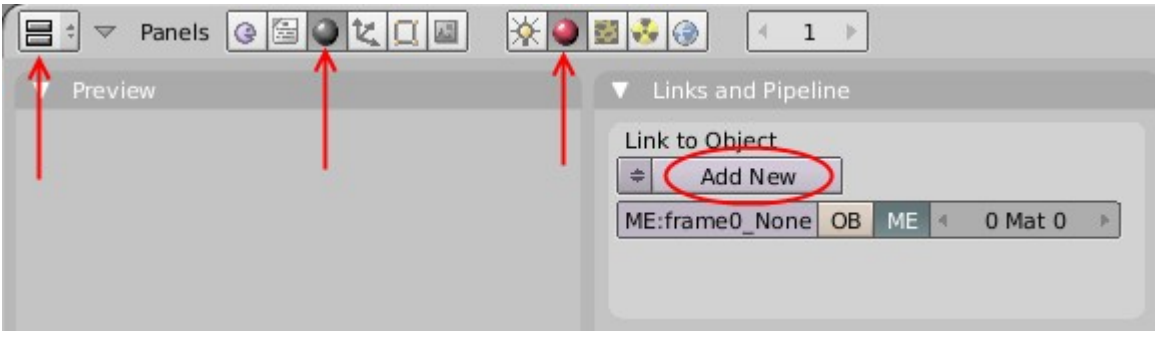

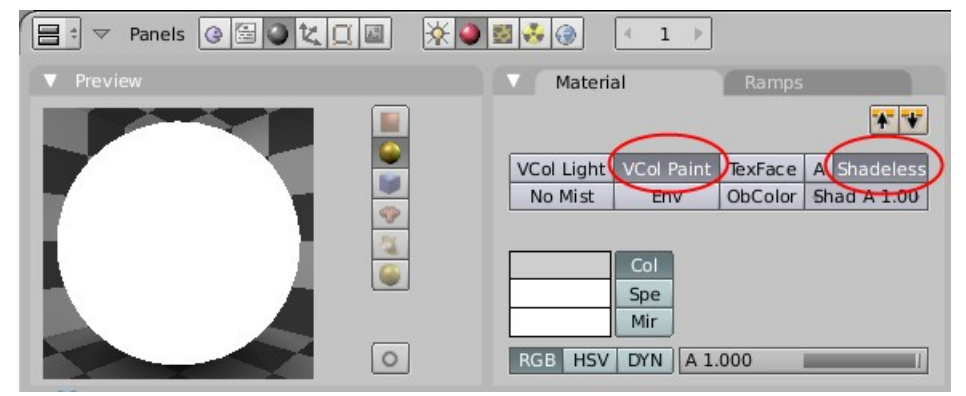

VCol Paint - Sustituye el color del material con el color de vértices Shadeless - Hace al material insensible a luces o sombras

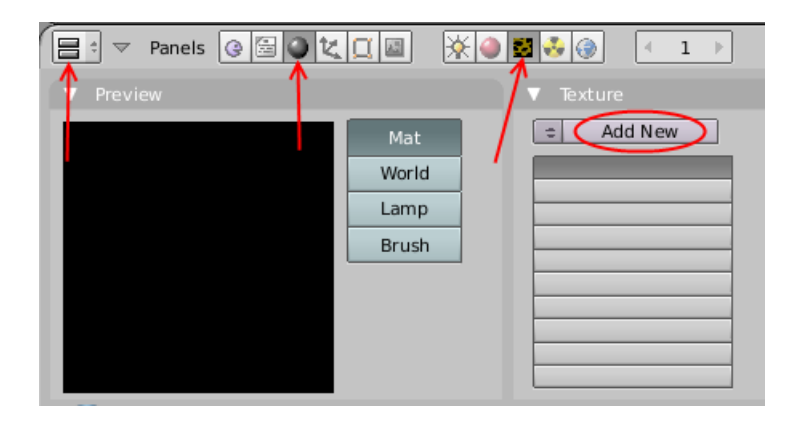

Posteriormente, lo que haremos será pintar los vértices de la malla, desde modo 'Vertex Paint', en blanco y negro, donde el color negro representa a la primera texturas y el blanco a la segunda. Inicialmente la malla se encuentra toda pintada de blanco en el modo 'Vertex Paint', por esta razón en primer lugar situaré a la textura utilizada para colorear las zonas rocosas o montañosas (color negro) y en segundo lugar las zonas verdes (color blanco).

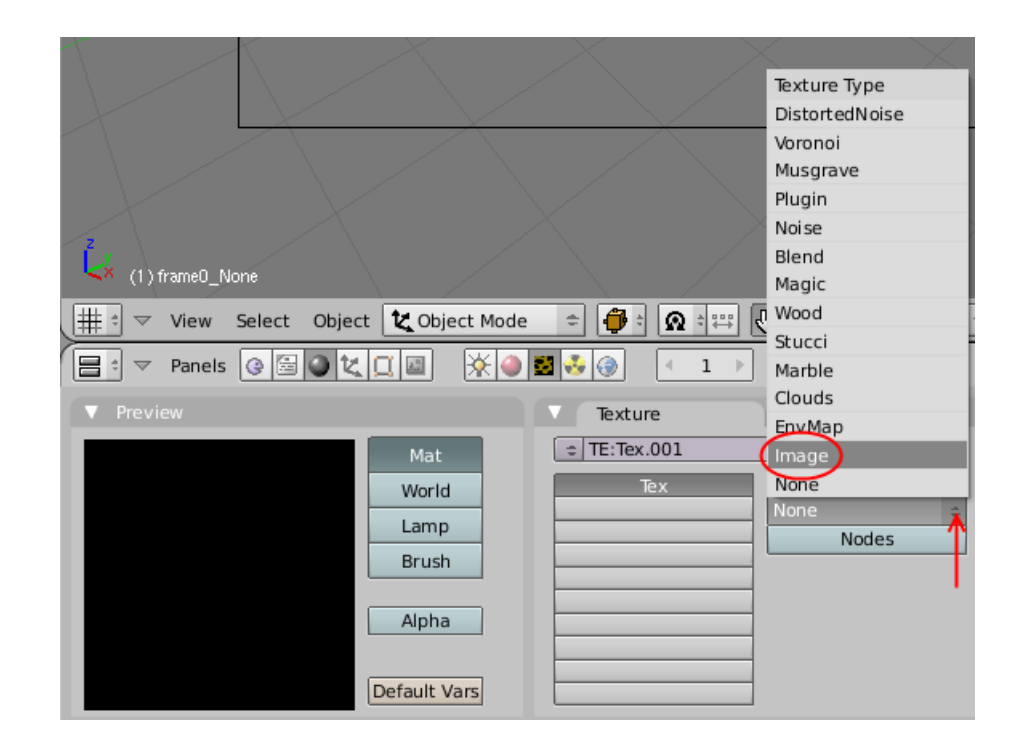

| Panels @ 🗟 🖉 🗶 🔲 📓                     | 🔆 🥥 🛃 👶 🌍 🛛 🖛 1 🕨 | •]                                   |                                                                                                    |        |
|----------------------------------------|-------------------|--------------------------------------|----------------------------------------------------------------------------------------------------|--------|
| ▼ Preview                              | Texture           | Colors                               |                                                                                                    |        |
| Mat<br>World<br>Lamp<br>Brush<br>Alpha | C TE:Tex.001      | Texture Type       Image       Nodes | MipMap     Gauss     Interpol     Rot90       UseAlpha     CalcAlpha     NegAlpha       Min     Filter:     1.000     Normal Ma     Tangent     \$       Extend     Clip     ClipCube     Repeat     Checker       Mirr     Xrepeat:     1     Mirr     Yrepeat:     1 | e Load |
| Default Vi                             | ars               |                                      | <         MinX 0.000         <         MaxX 1.000         >           <                                                                                                    |        |

Ya tenemos la primera textura base.

| 📑 🔻 Panels @ 🗟 🕽 🗶 🛛 😹 🤌                               | 🛃 👶 🛞 🕢 ( 1 - )                            |                                         |                                                                                                    |                                                                                                    |
|--------------------------------------------------------|--------------------------------------------|-----------------------------------------|----------------------------------------------------------------------------------------------------|----------------------------------------------------------------------------------------------------|
| V Preview                                              | Texture                                    | Colors                                  |                                                                                                    |                                                                                                    |
| Mat<br>World<br>Lamp<br>Brush<br>Alpha<br>Default Vars | TE:Tex.001     Tex     Tex     Tex     Tex | X ⊕ F<br>exture Type<br>nage ±<br>Nodes | MipMap         Gauss         Interpol         Rot90           UseAlpha         CalcAlpha         NegAlpha           Min         Filter:         1.000         Normal Ma         Tangent         >           Extend         Clip         ClipCube         Repeat         Checker           Mirr         Krepeat:         1         Mirr         4         Yrepeat:         1         >            MinX 0.000          MaxX 1.000         >          MaxY 1.000         > | Still     Movie     Sequence     Generated <ul> <li>IM:scum_bucketfilm-01_df</li> <li>Reload</li> <li>Image : size</li> <li>S12 x 512, RGBA byte</li> </ul> Fields     Odd           Anti         Premul |

Para introducir una segunda textura tipo imagen pinchamos sobre una celda vacía de la pestaña 'Texture' y repetimos el proceso anterior.

| Panels 🛛 🔁 🖉 🐛 |       | ● 🛃 👶 🛞 🔄 🕴 🕨 |
|----------------|-------|---------------|
| ▼ Preview      |       | ▼ Texture     |
|                | Mat   | = Add New (2) |
|                | World | Tex (1)       |
|                | Lamp  | <u> </u>      |
|                | Brush |               |
|                |       |               |
|                |       |               |
|                |       |               |

Ya tenemos la segunda textura base.

|                                        | Texture Colors                                                     |                                                                                                    |                                                                                                    |  |  |  |  |
|----------------------------------------|--------------------------------------------------------------------|----------------------------------------------------------------------------------------------------|----------------------------------------------------------------------------------------------------|--|--|--|--|
| Mat<br>World<br>Lamp<br>Brush<br>Alpha | TE:Tex.002     IX ← F      Tex     Tex     Tex     Image     Nodes | MipMap     Gauss     Interpol     Rot90       UseAlpha     CalcAlpha     NegAlpha       Min     Filter:     1.000     Normal Ma     Tangent     c       Extend     Clip     ClipCube     Repeat     Checker       Mirr     Xrepeat:     1     Mirr     Yrepeat:     1        MinX 0.000     >     MaxX 1.000     > | Still     Movie     Sequence     Generated       *     IM:plant_greensimpleleaf     Reload     X     1       ②     \samples\plant_greensimpleleaf     df_dds     3       Image : size 1024 x 1024, RGBA byte       Fields     Odd       Anti     Premul |  |  |  |  |

Cambiamos a modo 'Vertex Paint'.

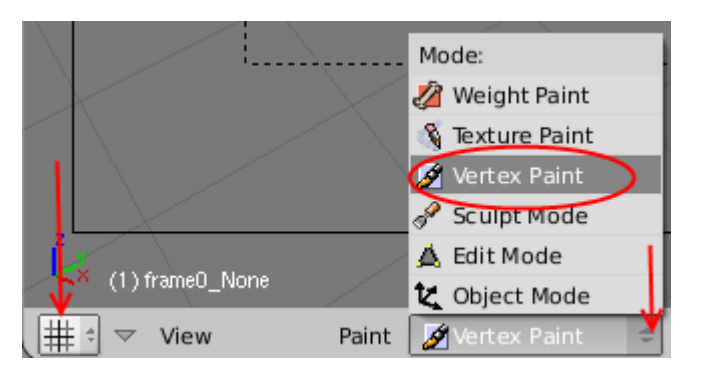

Y cambiamos la ventana inferior al panel de edición 'Editing'.

| Panels 🚱                                                      | Bokqu (                                                                                                    | 1 →                                                                                         |                                                                                   |
|---------------------------------------------------------------|----------------------------------------------------------------------------------------------------|---------------------------------------------------------------------------------------------|-----------------------------------------------------------------------------------|
| Link and Materials                                            | \                                                                                                    |                                                                                             |                                                                                   |
| e ME:frame0_None<br>Vertex Groups<br>New Delete<br>Copy Group | F     OB:frame0_None       Material       ◀     1 Mat 1 ▷       ?       New     Delete       Select     Deselect | Auto Smooth<br>Degr: 30<br>UV Texture<br>Vertex Color<br>Center Center New<br>Center Cursor | R 1.000 Mix<br>G 1.000 SetVCol<br>B 1.000 SetVCol<br>Size 25.00 Lighter<br>Darker |
| AutoTexSpace                                                  | Set Smooth Set Solid                                                                                             | Double Sided<br>No V.Normal Flip                                                            | All Faces Vertex Dist Normals Spray<br>Set   Mul: 1.00  Gamma: 1.000              |

Como vemos la malla tiene todos sus vértices pintados de color blanco.

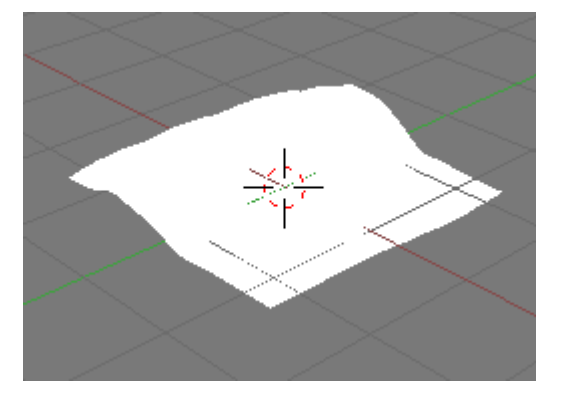

Cambiamos el color del pincel a negro para colorear las zonas rocosas. Pinchamos con el BIR la zona que muestra el color del pincel.

| 📑 🗢 Panels 🔇                                        |                                                                              | 1 )                                                                                                   |                    |                       | BIR                                                   |
|-----------------------------------------------------|------------------------------------------------------------------------------|----------------------------------------------------------------------------------------------------|--------------------|-----------------------|-------------------------------------------------------|
| <ul> <li>Link and Materials</li> </ul>              |                                                                              | ▼ Mesh                                                                                                |                    | ▼ Paint               |                                                       |
| ME:frame0_None Vertex Groups  New Delete Copy Group | F OB:frame0_None<br>Material<br>I Mat 1 > ?<br>New Delete<br>Select Deselect | Auto Smooth<br>Degr: 30<br>Sticky<br>UV Texture<br>Vertex Color<br>Center Center New<br>Center Cursor | Make<br>New<br>New | R 1.000               | Mix<br>Add<br>Sub<br>Mul<br>Blur<br>Lighter<br>Darker |
| AutoTexSpace                                        | Set Smooth Set Solid                                                         | Double Sided<br>No V.Normal Flip                                                                      |                    | All Faces Vertex Dist | Normals Spray                                         |

Se abre una nueva ventana que muestra la paleta de colores. Primero pinchamos el botón 'Sample' que mostrará el cursor del ratón con forma de pipeta. A continuación, seleccionamos el color negro que aparece en la paleta de colores base con el BIR.

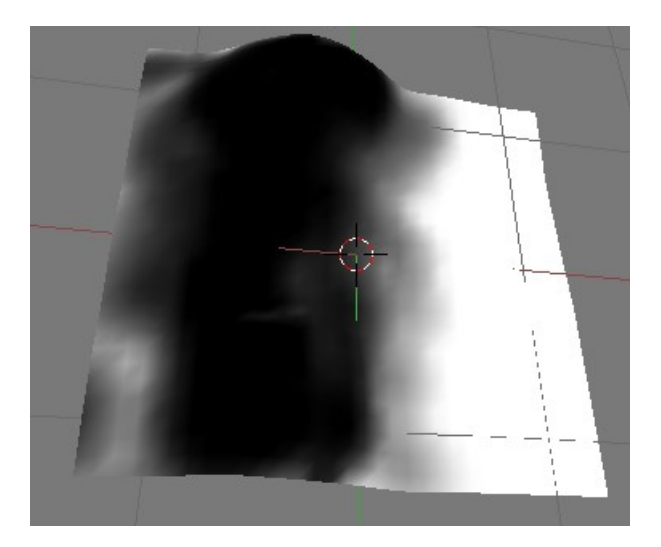

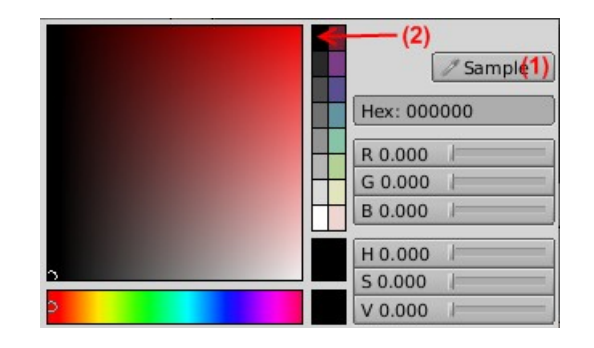

Manteniendo pulsado el BIR vamos coloreando de negro la malla.

Cambiamos una de la ventanas de Blender al editor de nodos, y pulsamos el botón 'Use Nodes'

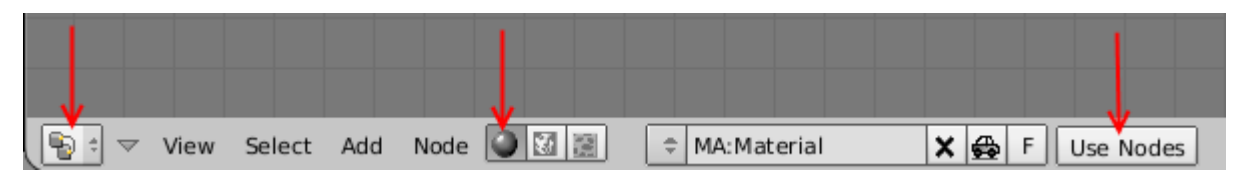

Aparecen dos tipos de nodos, de los cuales eliminamos el nodo 'Material'.

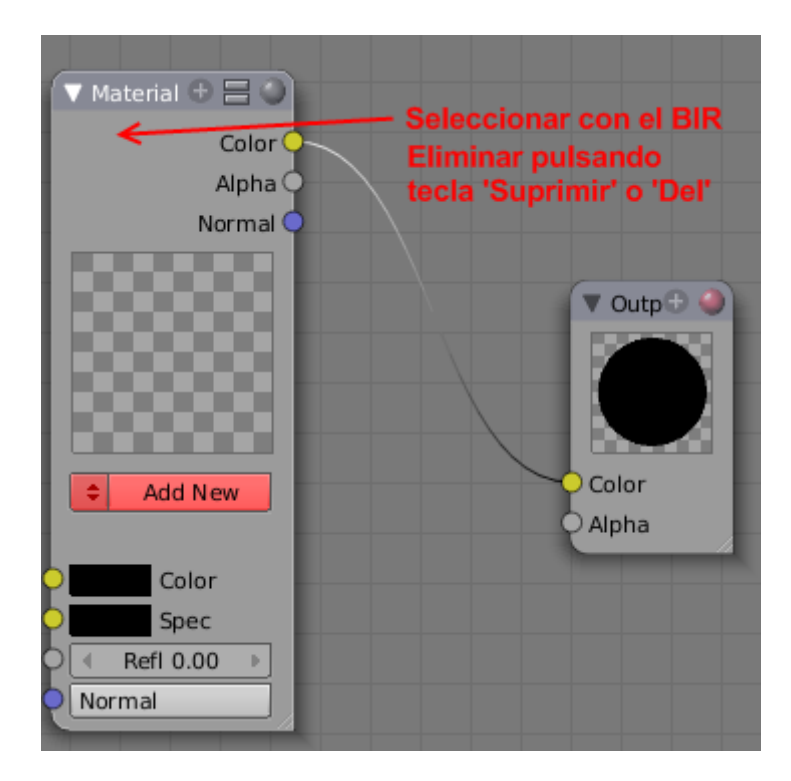

Para saber que nodo se encuentra seleccionado, nos fijamos en el título de la ventana de los distintos nodos, donde apreciamos que el color de texto es blanco en el nodo seleccionado y negro en el resto.

Deseleccionamos todo pulsando 'A', hasta que el color de texto de los título de ventana sea negro. Así evitamos conexiones entre el nuevo nodo creado y algún nodo existente.

Añadimos el primer nodo, del tipo 'Texture', que incluirá la textura que representa a los vértices de color negro.

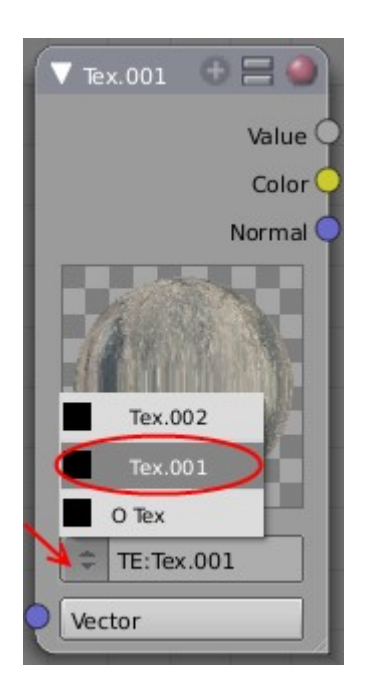

|               | Dynamic I   | •                 |
|---------------|-------------|-------------------|
|               | Group       | •                 |
|               | Convertor   | •                 |
|               | Vector      | •                 |
|               | Color       |                   |
|               | Output      |                   |
|               | Input I     | Geometry          |
| ि view Select | Add Node 🎱  | Camera Data       |
|               |             | Material          |
|               |             | Extended Material |
| ▼ Multires    |             | Value             |
| A             | dd Multires | RGB               |
|               |             | Texture           |

Deseleccionamos todo pulsando A, y añadimos otro nodo del mismo tipo para la segunda textura que representa a los vértices de color blanco.

En ocasiones, el nuevo nodo creado no aparece en pantalla y debemos realizar un zoom (girar rueda central del ratón) o desplazarnos por la ventana del editor de nodos (mantener pulsado el botón central del ratón mientras arrastramos ).

Sitúa los nodos en la posición que permita realizar conexiones entre ellos fácilmente seleccionándolos con el BIR y arrastrando manteniendo pulsado el mismo botón del ratón.

Para mezclar las diferentes texturas utilizamos el nodo 'Mix'. (Deseleccionar todo primero)

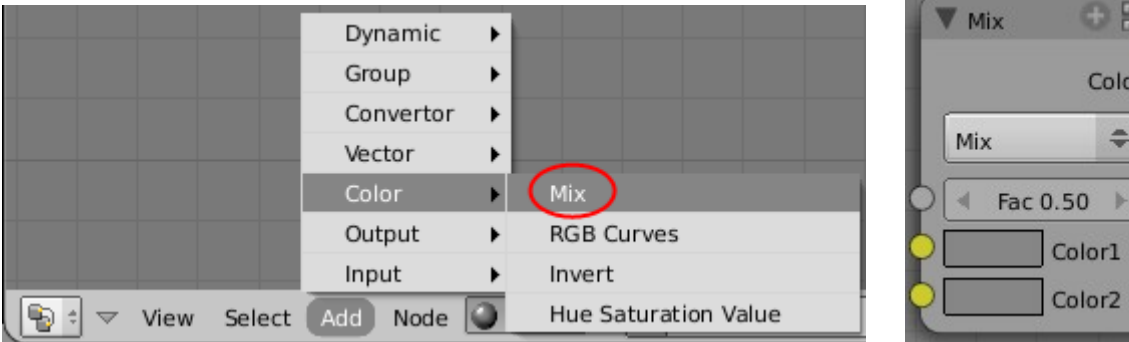

Este tipo de nodo utiliza un tercer tipo de dato, el factor. Al inicio se encuentra establecido a 0.50, lo cual mezclaría las dos texturas al 50%. Para indicar que utilice el color de los vértices de la malla para mezclar las dos texturas utilizamos el nodo 'Geometry'

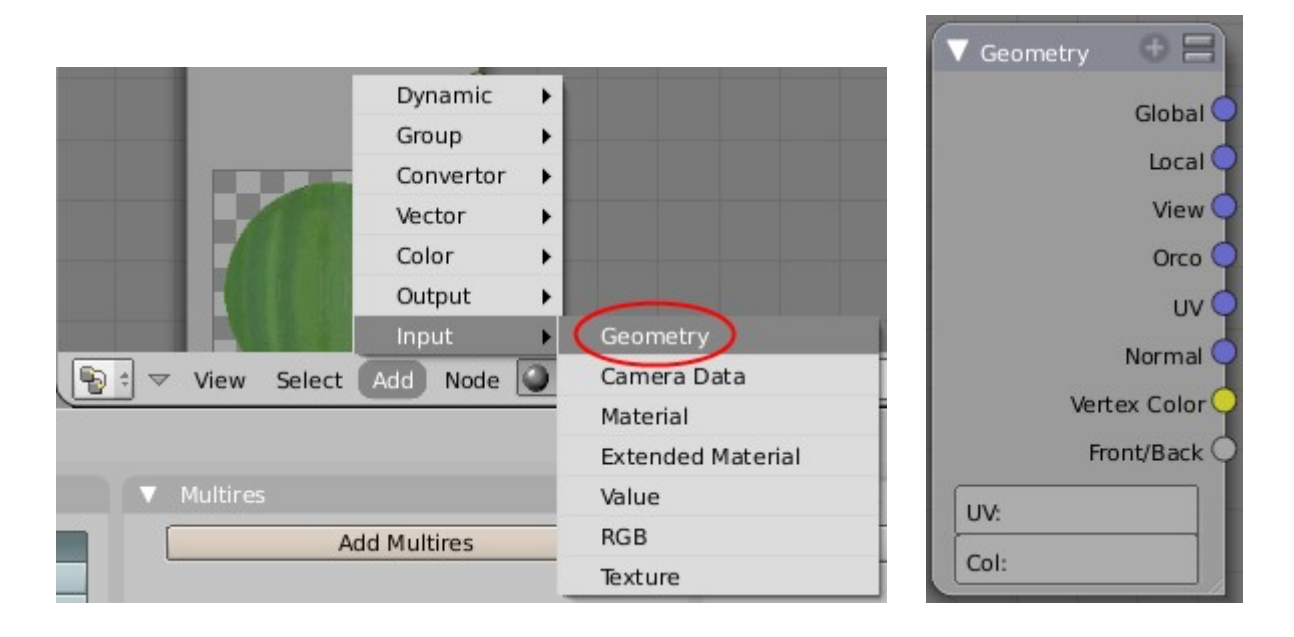

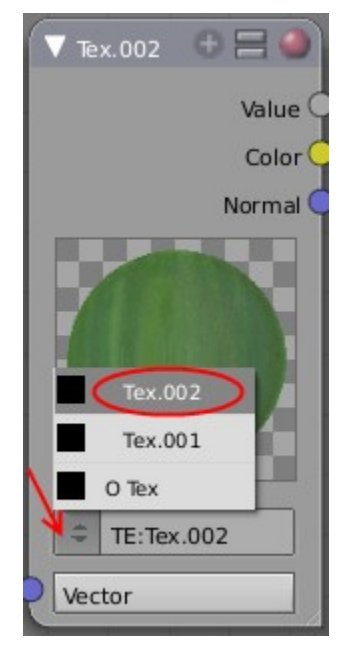

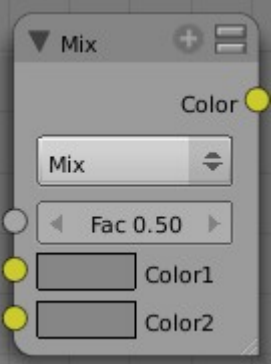

Este sería el cuadro de conexiones de los diferentes nodos.

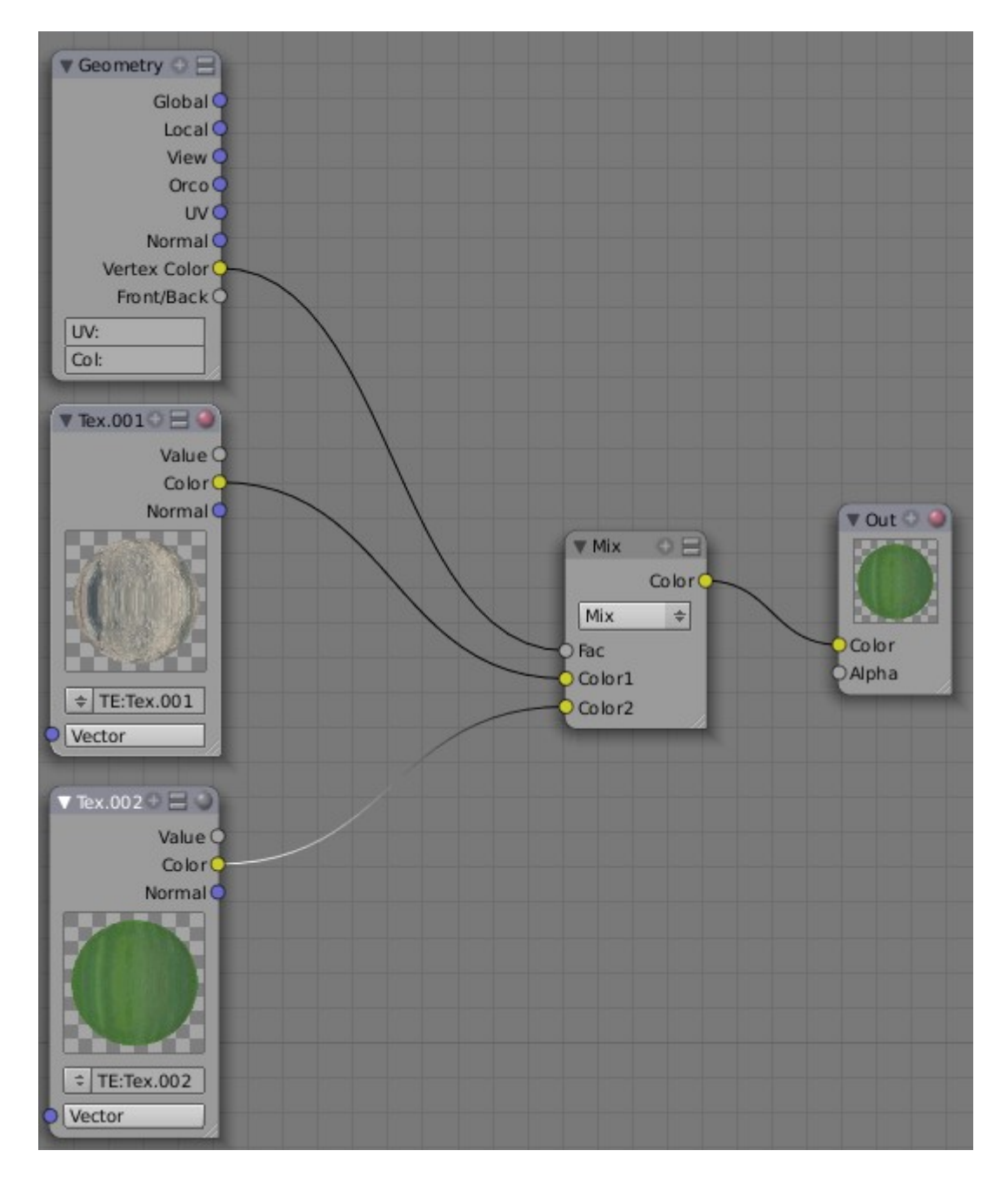

Podemos observar el resultado de la operación realizando un RENDER.

| Panels @ ∰ @ ♥ C ■ ■ ■                |                                         |      |                                                                         |
|---------------------------------------|-----------------------------------------|------|-------------------------------------------------------------------------|
| Output Render Lavers                  | ▼ Render                                | Anim | Bake                                                                    |
| //tmp\       //backbuf                | RENDER Shado SSS Pano<br>EnvMa Ray Radi |      | ANIM                                                                    |
| Extensions Ibuch No Overwrite         |                                         |      | Do Sequence                                                             |
| No Set Scene                          | OSA MBLUR 100%                          |      | Do Composite                                                            |
| Dither: 0.000 Edge Edge Settings      | 5 8 11 16 Bf: 0.50 75% 50% 25%          |      |                                                                         |
| Threads: 4 Disable Tex Free Tex Image | Xparts: 4 A Yparts: 4 Fields Odd X      |      | PLAY 4 rt: 0 >                                                          |
| Save Buffers<br>Render Window ¢       | Sky Premul Key     128 ≑     Border     | 4    | Sta: 1         +         End: 250         +           Step: 1         + |

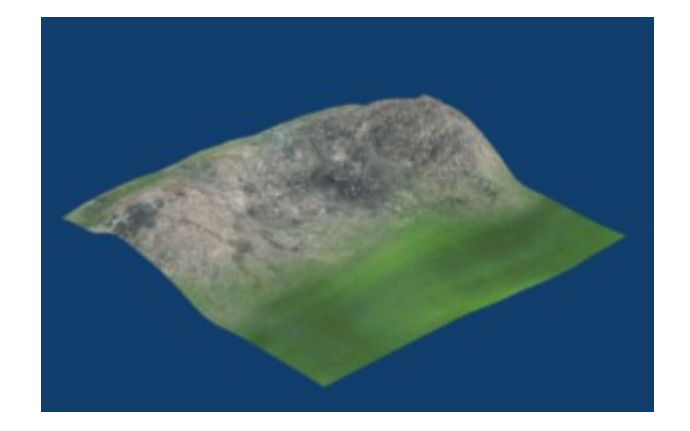

Puedes rectificar el pintado de los vértices desde el modo 'Vertex Paint' como hemos visto anteriormente y realizar tantos RENDER como sean necesarios antes de guardar el resultado.

Para guardar el resultado en un archivo imagen debemos realizar un BAKE. Comenzamos desde modo edición.

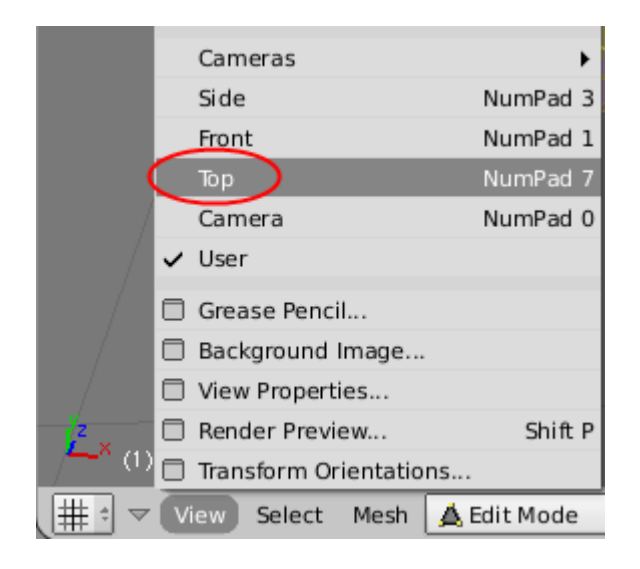

Con toda la malla seleccionada ( pulsar A si es necesario para seleccionar todo ) establecemos las coordenadas del mapeado pulsando 'U' o menú 'Mesh-->UV Unwrap' y seleccionando la opción 'Project from View (Bounds)', es decir, 'Proyectar desde Vista ( frontera o límites ) que ajusta las coordenadas del mapeado al ancho y altura de la imagen del mapeado.

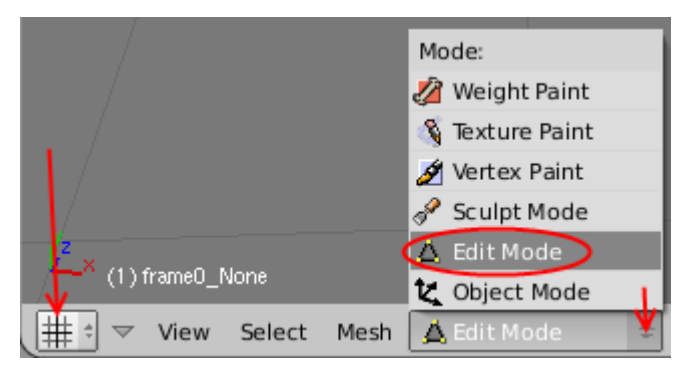

Al tratarse de un terreno el mapeado es más simple. Establecemos vista superior 'Top'.

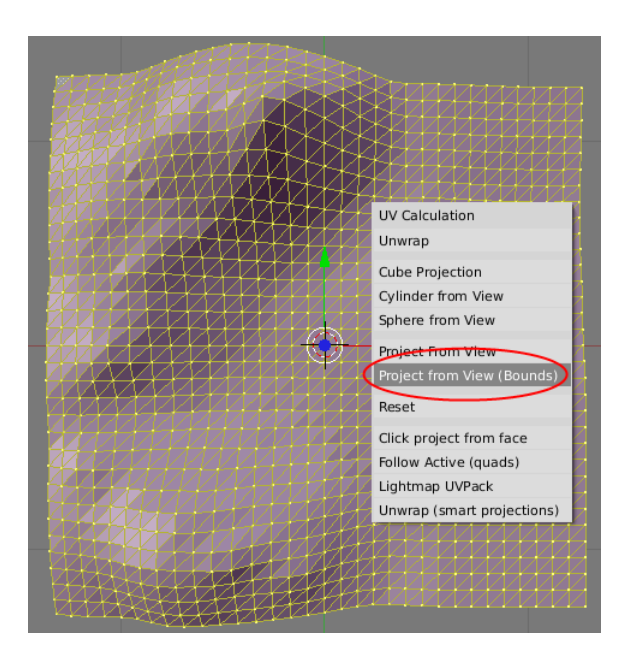

Para ver el resultado de este proceso debemos cambiar una de las ventanas de Blender al 'UV/Image Editor', donde encontraremos las coordenadas del mapeado sin ninguna imagen asignada.

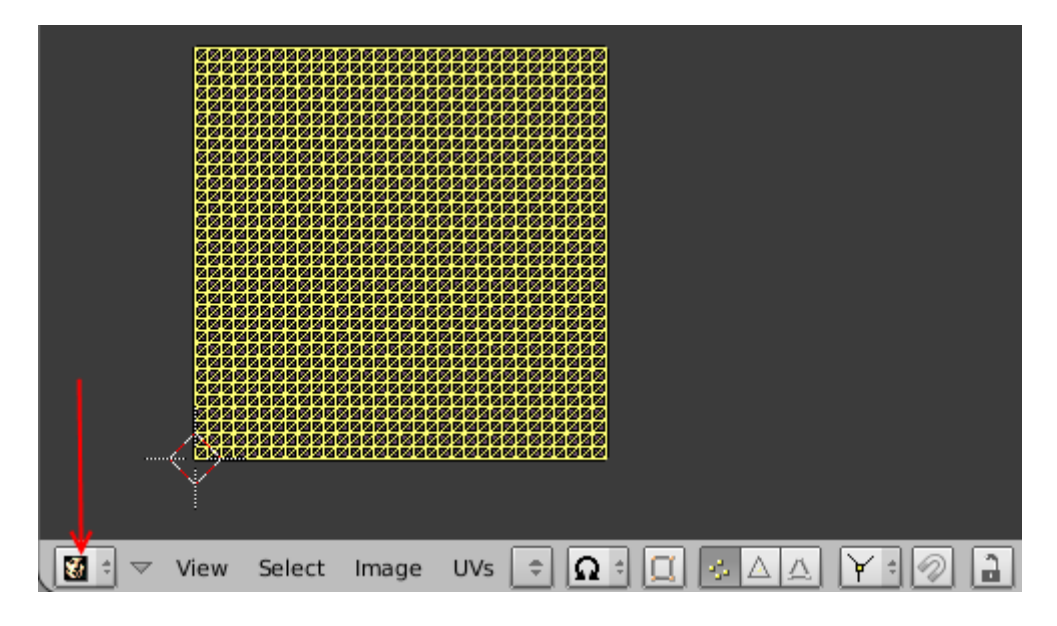

Creamos una imagen en blanco para guardar el BAKE

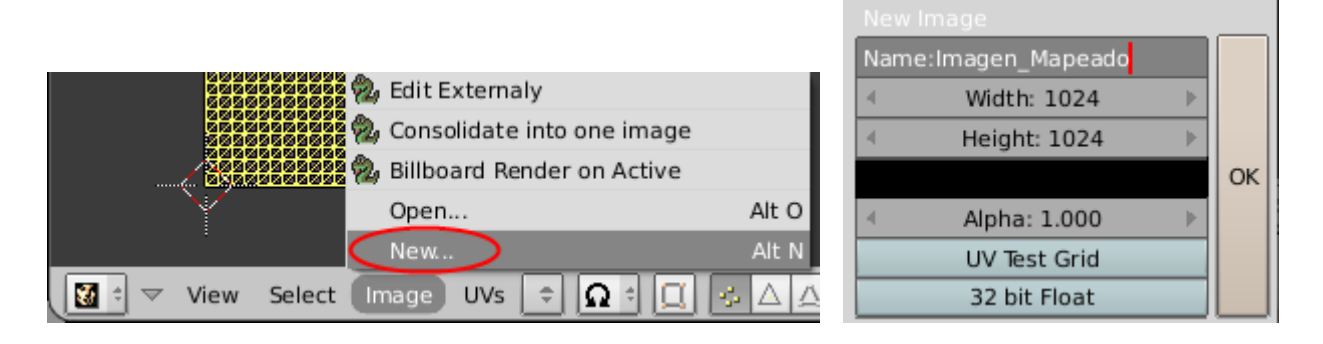

A continuación, realizamos el BAKE.

| Output     Render Layers       Imp\     Imp\       Imp\     Imp\ | Render               | Shado SSS <mark>Pano</mark> | BAKE BAKE          | Full Render       |
|------------------------------------------------------------------|----------------------|-----------------------------|--------------------|-------------------|
| Extensions Touch No Overwrite                                    | OSA MBLUR            | invMa Ray Radi              | Selected to Active | Shadow<br>Normals |
| Image: Setting big big big big big big big big big bi            | 5 8 11 16 Bf: 0.50 7 | 75% 50% 25%                 |                    | Displacement      |
| Save Buffers Render Window \$                                    | Sky Premul Key 128 2 | auss ≑ ≤ 1.00 ⊨<br>Border   | Quad Split Auto 🗢  | Margin: 2 🕨       |

Este sería el resultado desde la ventana del UV/Image Editor.

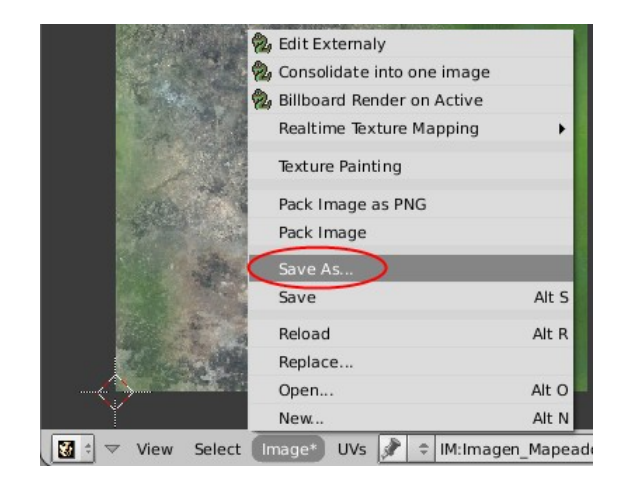

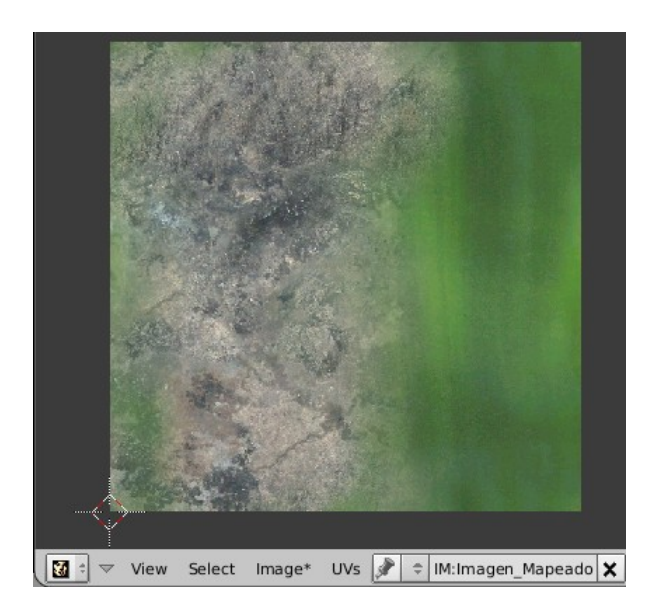

Guardamos la imagen antes de continuar añadiendo más texturas a la malla.

Podemos establecer el formato de la imagen. En este caso, necesito aplicar el formato .BMP para poder ser utilizada la imagen desde el 3DGS.

| Р  | c:\Lite-C\samples\ |                    |                      | Save Image |
|----|--------------------|--------------------|----------------------|------------|
| \$ | Imagen_Mapeado     |                    |                      | Cancel     |
|    |                    | 0                  | Proyecto<br>Recursos | 0          |
| e  | Save Image         | Targa              | Relative Paths       |            |
|    |                    | larga<br>Targa Raw |                      |            |
|    | C                  | PNG                |                      |            |
|    |                    | Jpeg               |                      |            |
|    |                    | Jpeg 2000<br>Iris  |                      |            |
|    |                    | Tiff               |                      |            |
|    |                    | Radiance HDR       |                      |            |
|    |                    | Cineon             |                      |            |
|    |                    | DPX                |                      |            |
|    |                    | OpenEXR            |                      |            |
|    |                    | MultiLayer         |                      |            |
|    |                    | Save Image as:     |                      |            |

Debemos asignar a la primera textura (color negro en el modo 'Vertex Paint' ) la nueva imagen creada. Primero, deseleccionamos el botón 'Use Nodes' desde la ventana del editor de nodos.

|          |        |     |      |             | Deseleccio  | onar |
|----------|--------|-----|------|-------------|-------------|------|
| <br>View | Select | Add | Node | MA:Material | 🗙 🚭 F Use N | odes |

Volvemos al panel de texturas y establecemos la ruta de 'Imagen\_mapeado' realizada con el BAKE a la primera textura.

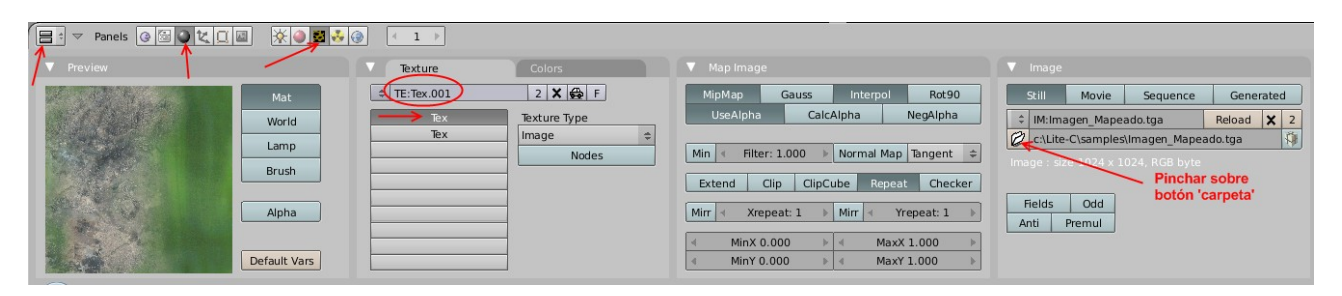

A la segunda textura le asignamos la nueva imagen que deseamos añadir.

|                                        | < 1 >>                                                                                  |                                                                                                    |                                                                                                    |
|----------------------------------------|-----------------------------------------------------------------------------------------|----------------------------------------------------------------------------------------------------|----------------------------------------------------------------------------------------------------|
| ▼ Preview                              | Texture Colors                                                                          |                                                                                                    |                                                                                                    |
| Mat<br>World<br>Lamp<br>Brush<br>Alpha | t TE:Tex.002 2 X A F F<br>Tex.<br>Tex.<br>Tex.<br>Tex.<br>Tex.<br>Tex.<br>Tex.<br>Nodes | MipMap     Gauss     Interpol     Rot90       UseAlpha     CalcAlpha     NegAlpha       Min     €     Filter: 1.000     Normal Map     Tangent       Extend     Clip     ClipCube     Repeat     Checker       Mirr     Krepeat: 1     Mirr     Yrepeat: 1     >        MinX 0.000     >     4     MaxX 1.000     > | Still     Movie     Sequence     Generated       2     IM:dift_crackeddrysoft_d     Reload     1       2     c.Lite-C\samplesdirt_crackeddrysoft_df_dds     \$       1     Indge: size-Lity_S12, RGBA byte |

Volvemos a seleccionar el botón 'Use Nodes'.

| . 📲 = 🗸 | View S | Select Ad | d Node | MA:Material | <b>X</b> ∰ F | Use Nodes |
|---------|--------|-----------|--------|-------------|--------------|-----------|

Desde el modo 'Vertex Paint' o 'Pintado de vértices', primero pintaré todos los vértices de la malla de negro. Aplicaré la opacidad máxima para realizar este proceso más rápido.

| Panels @ 🖼 🤇                                       |                                                                                          |                                                                                                    |                                                                              |
|----------------------------------------------------|------------------------------------------------------------------------------------------|----------------------------------------------------------------------------------------------------|------------------------------------------------------------------------------|
| Link and Materials                                 |                                                                                          | ▼ Mesh                                                                                                    | ▼ Paint                                                                      |
| ME:frame0_None Vertex Groups New Delete Copy Group | F OB:frame0_None<br>Material<br>All Mat 1 P 7<br>New Delete<br>Select Deselect<br>Assign | Auto Smooth<br>Auto Smooth<br>Degr: 30<br>UV Texture New<br>Vertex Color New<br>Center Center New<br>Center Cursor | R 0.000<br>G 0.000<br>B 0.000<br>SetVCol<br>Mul<br>Blur<br>Lighter<br>Darker |
| AutoTexSpace                                       | Set Smooth Set Solid                                                                     | Double Sided<br>No V.Normal Flip                                                                                   | All Faces Vertex Dist Normals Spray                                          |

Voy a aplicar la nueva imagen con aspecto de tierra ligeramente sobre el terreno, utilizando una opacidad de 0.25 o inferior, y seleccionando el color blanco.

|                                     | R 1.000         I           G 1.000         I           B 1.000         I           SetVCol         Sub           Mul         Blur           Size 25.00         Lighter           Darker         Darker |  |
|-------------------------------------|----------------------------------------------------------------------------------------------------|--|
| All Faces Vertex Dist Normals Spray | All Faces Vertex Dist Normals Spray                                                                                                    |  |

Realizamos un RENDER para comprobar los cambios realizados

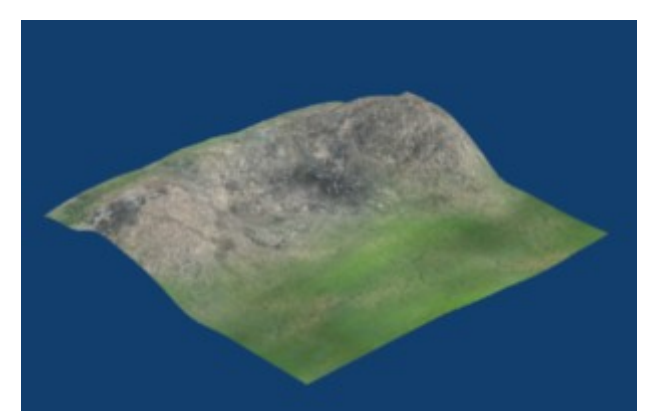

ANTES DE GUARDAR los cambios realizando un BAKE desactivar el botón 'Clear' de la pestaña 'Bake' para no borrar la primera textura.

| Output     Render Layers                                                                                                    | ▼ Render                                                            | V Anim Bake                          |
|----------------------------------------------------------------------------------------------------|---------------------------------------------------------------------|--------------------------------------|
| /tmp\ //backbuf                                                                                                    | RENDER Shado SSS Pano                                               | BAKE Full Render<br>Ambient Occlusio |
| Extensions Touch No Overwrite                                                                                                    | OSA MBLUR 100%                                                      | Selected to Active    Shadow         |
| Image: Setting setting settin | 5 8 11 16 Bf: 0.50 75% 50% 25%                                      |                                      |
| Save Buffers<br>Render Window ¢                                                                                                    | Sky         Premul         Key         128         Causs ≠ < 1.00 ▷ | Quad Split Auto                      |

Guardar la imagen creada con el BAKE desde la ventana del 'UV/Image Editor' ejecutando la sentencia del menú 'Image-->Save'.

Realizando estas operaciones podemos seguir añadiendo más texturas o emplear texturas procedurales de Blender.

También podemos aplicar estas modificaciones sobre otros tipos de modelos 3D ( personajes, enseres, edificios, etc... )

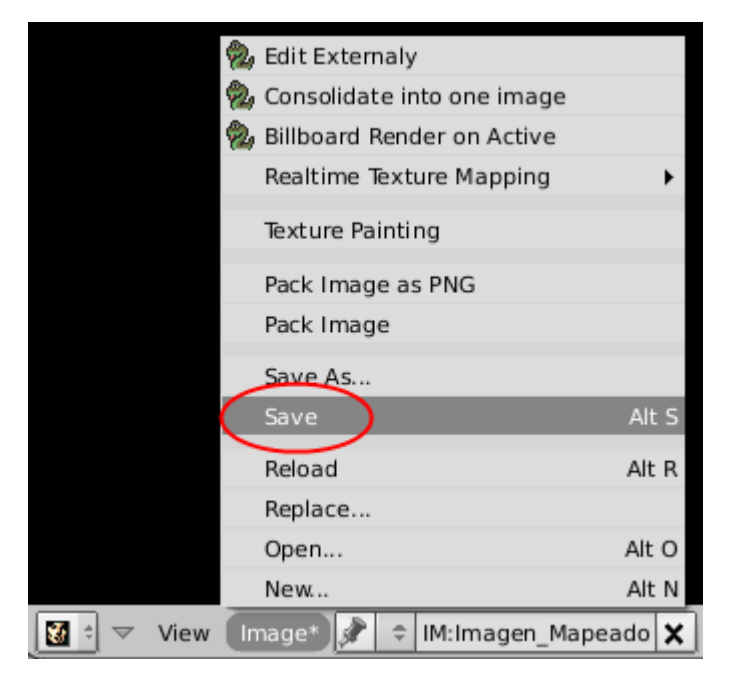

Seguimos desde el MED del 3DGS para emplear la imagen de mapeado creada desde Blender. Abrimos el terreno en formato .HMP creado inicialmente y ejecutamos la orden del menú 'Edit->Manage Skins'.

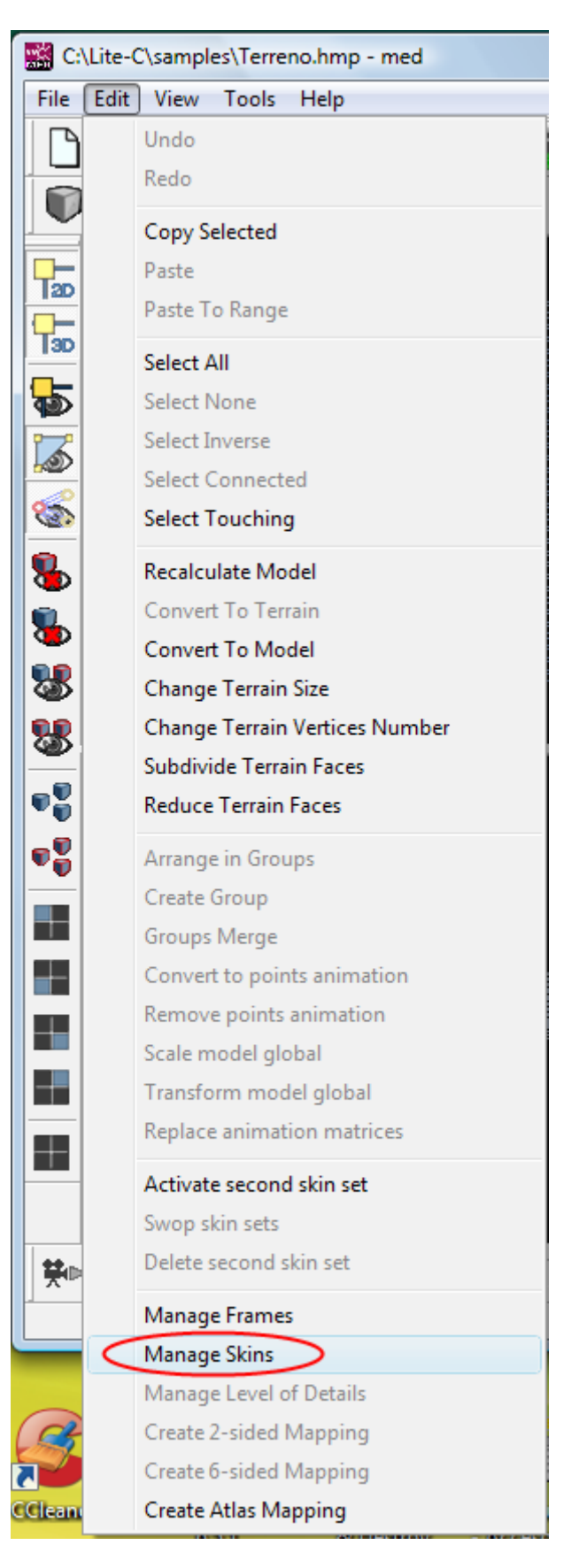

Creamos un nuevo 'Skin' o piel/capa.

|  | Set Skin       |
|--|----------------|
|  | Skin Editor    |
|  | Skin Settings  |
|  | 🥜 New Skin     |
|  | Duplicate Skin |
|  | Delete Skin    |
|  | Save To ASC    |
|  | Load From ASC  |

Indicamos el tipo 'Texture' y le establece la ruta del archivo que contiene la imagen.

r

| 💽 Skin Settings 🛛 🔍                                                                                          |
|----------------------------------------------------------------------------------------------------|
| Skin Name:                                                                                                   |
| Skin1                                                                                                    |
| 🔲 Material Setup                                                                                             |
| 「Diffuse                                                                                                    |
| CAmbient                                                                                                    |
| 「Specular                                                                                                    |
| Emissive                                                                                                    |
| FPower                                                                                                    |
| ۲Alpha أ                                                                                                    |
| Effect Setup Definition File (1) Texture Texture File Texture File Extern Alpha Texture File: Export Texture |
| Export Alpha                                                                                                 |

Cerramos la ventana anterior, y aplicamos los cambios seleccionando primero el 'Skin' con el BIR y a continuación pulsando el botón 'Set Skin'. Para finalizar, cerramos la ventana.

| kins (2)                   |                |
|----------------------------|----------------|
| Skin1                      | Set Skin       |
| Texture: 1024x1024x24, mit | Skin Editor    |
|                            | Skin Settings  |
|                            | New Skin       |
| 1. "Skin1" 💦               | Duplicate Skin |
|                            | Delete Skin    |
| (1)                        |                |
|                            | Save To ASC    |
|                            | Load From ASC  |

## Este sería el resultado.

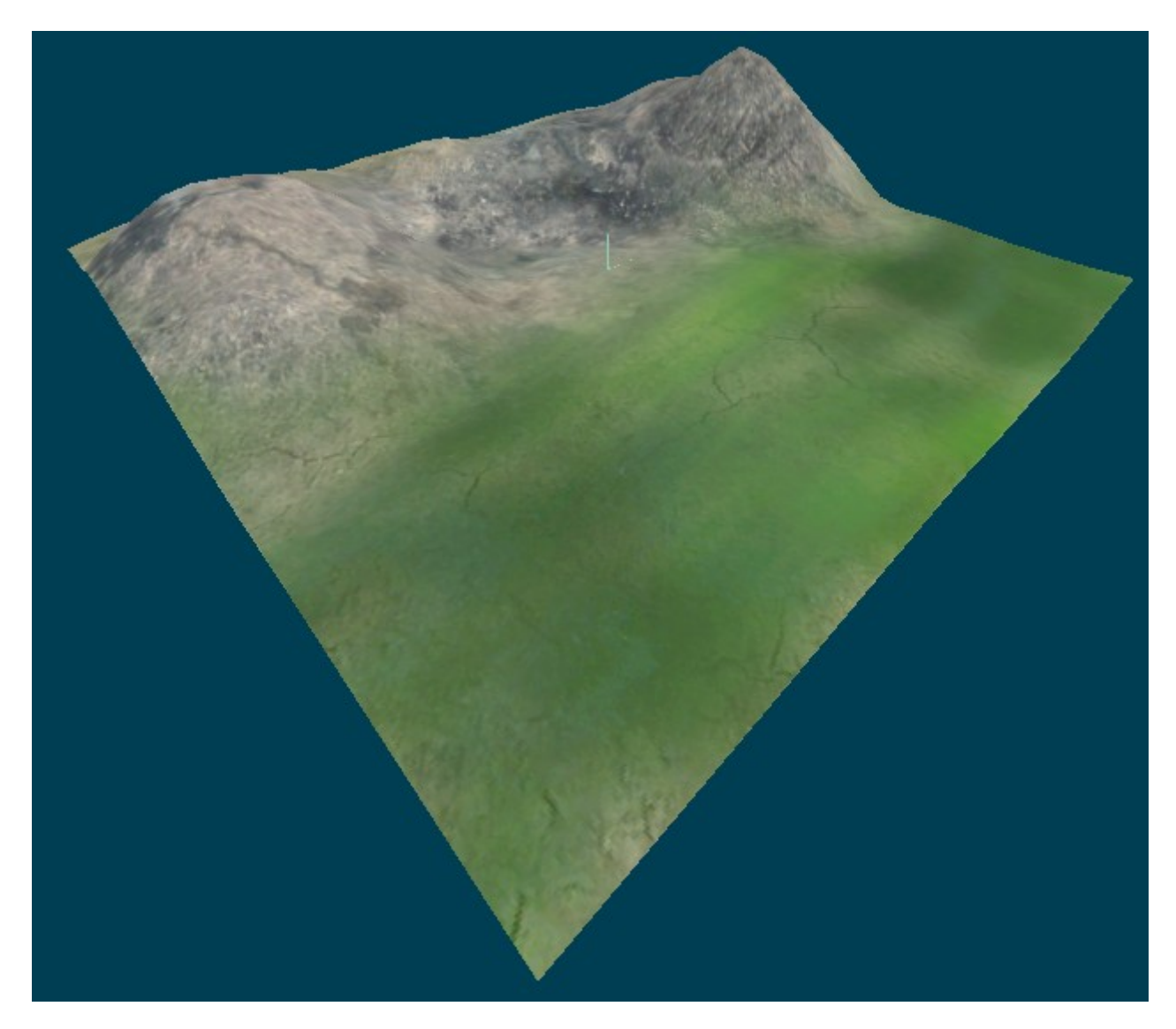